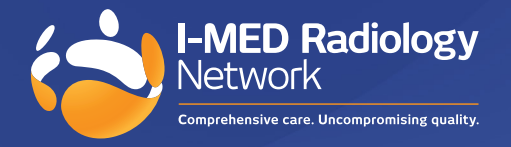

## How to create a shortcut for InteleConnect in Google Chrome

Visit https://pacs.i-med.com.au/Portal/app#/

(i) Click on the three dots, navigate to More tools then Create shortcut

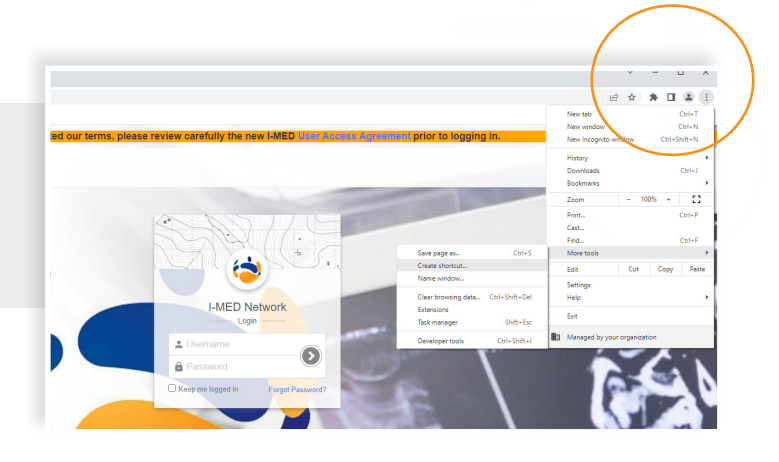

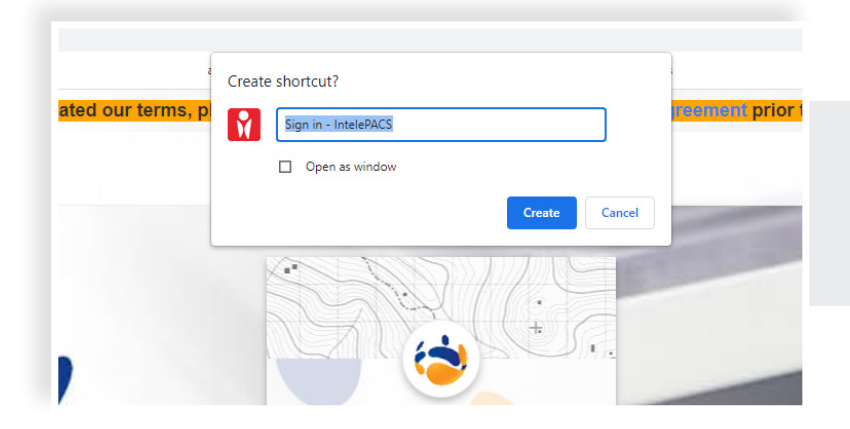

(il) Click Create

(iii) The InteleConnect icon will now appear on your desktop.

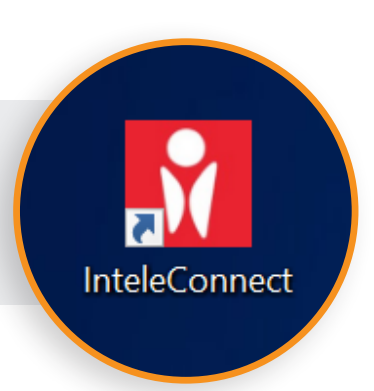